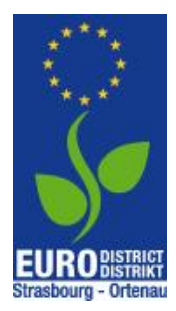

## "Au boulot à vélo. Mit dem Rad zum Job im Eurodistrikt"

## Bonus: "Markierungssuche" Informationsblatt zum Hinzufügen einer Markierung

Im Rahmen von "*Au boulot à vélo. Mit dem Rad zum Job im Eurodistrikt*" organisiert der französische Verein CADR67 verschiedene Aktionen, bei denen zusätzlich zu der Gesamtzahl, der von einer Organisation erradelten Kilometer, weitere Bonus-Kilometer gewonnen werden können. Eine davon ist die sog. "Markierungssuche".

Bei der Markierungssuche werden vom 7. bis 19. Juni 2022 zu dem Thema "Die schönsten Rad-Spots" insg. 50 Markierungen versteckt, davon 5 im Grenzgebiet der Stadt Kehl, die von den Teilnehmenden auf ihrem Weh zur Arbeit gefunden werden können.

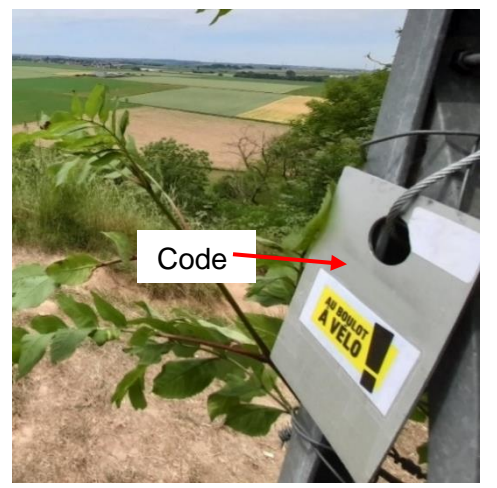

Bei den Markierungen handelt es sich um kleine Aluschilder mit der Aufschrift "Au boulot à vélo". Sie sind jeweils mit einem speziellen Code versehen, der von den Teilnehmenden notiert und in ihren Benutzerkonten als Passwort eingegeben werden muss.

Der Standort der einzelnen Markierungen ist auf einer interaktiven Karte verzeichnet, die ebenfalls über die persönlichen Benutzerkonten auf der Webseite <u>https://auboulotavelo.eu/de/</u> eingesehen werden kann.

Wichtig: Alle Markierungen können pro Organisation nur einmal gefunden werden. Markierungen, die von

Mitarbeitenden inkl. Code in einem Benutzerkonto eingetragen werden, werden daraufhin für die gesamte Organisation als "gefunden" angezeigt (unter "Meine Wettbewerbe" + grüner Punkt auf interaktiver Karte) und können nicht nochmal von anderen Mitarbeitenden hinzugefügt werden.

Die Summe der pro Markierung angerechneten Bonus-Kilometer können Sie den Teilnahmebedingungen (Tabelle auf S. 11) entnehmen.

## Etappen zum Hinzufügen im Detail mit Screenshots zur Veranschaulichung:

- 1. Markierung finden, Code notieren.
- 2. Im Benutzerkonto unter https://de.auboulotavelo.eu/login anmelden.
- 3. In Auswahlleiste links "Armaturenbrett" auswählen.
- 4. Auf Pluszeichen unten rechts und "eine Markierung hinzufügen" klicken.

| ← Meine Intos     |                                                  |                   | stagiaire1@eurodistrict.eu               |                                                                                        |
|-------------------|--------------------------------------------------|-------------------|------------------------------------------|----------------------------------------------------------------------------------------|
| AU BOULOT A VELO  | Strecken-Wettbewerb<br><mark>0 Km</mark><br>0 Km |                   | Markierungssuche<br>60 Km<br>67 55       |                                                                                        |
| Meine Wettbewerbe | <b>06/06 - 20/06</b><br>Markierungssuche         | 6 balises<br>/ 55 | st 01/06 - 30/06<br>Herausforderung Juni | <mark>0 km</mark><br>0 km                                                              |
| ndere             |                                                  |                   |                                          |                                                                                        |
| i Eilmeldungen    |                                                  |                   |                                          |                                                                                        |
| FAQ               |                                                  |                   |                                          |                                                                                        |
| Montaktiere uns   |                                                  |                   |                                          |                                                                                        |
|                   |                                                  |                   | Geben Si                                 | ne Markierung hinzufügen 🍳<br>linzufügung einer Strecke 💰<br>i hier Ihre Kilometer ein |

5. Folgendes Fenster öffnet sich. Klicken Sie in der Karte auf die Markierung, die Sie gefunden haben und dann auf "*eine Markierung hinzufügen*".

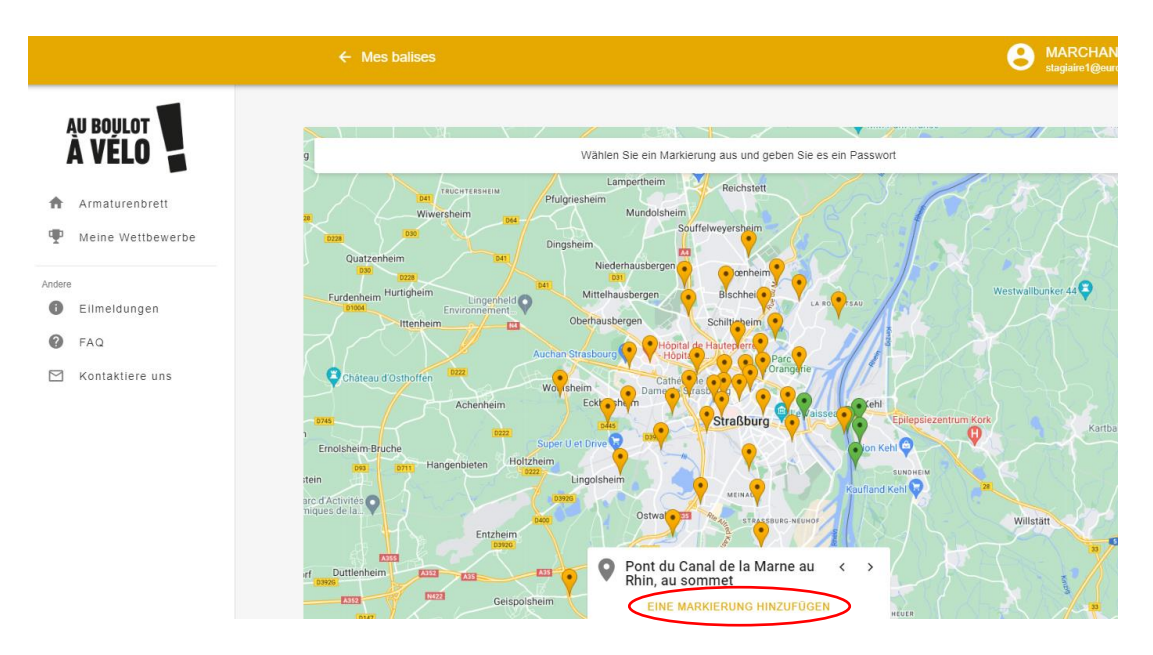

6. Geben Sie als Passwort den Code der Markierung ein. Auf "Speichern" klicken.

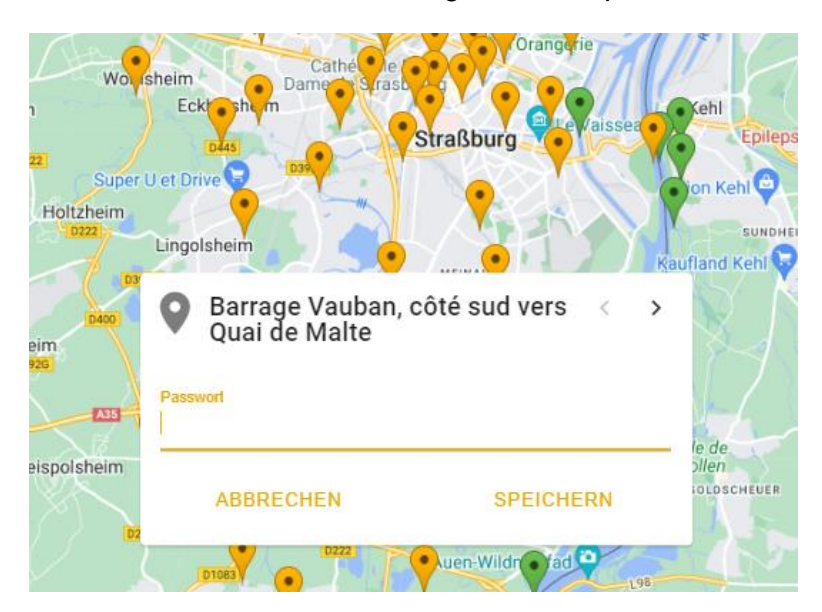